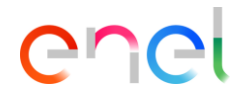

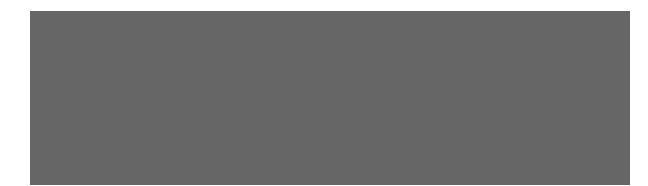

Actualizado: 06/11/2023

1

## **Resumen de cambios recientes**

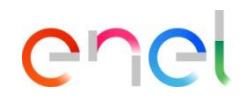

- 31/07/2023 Se ha añadido una slide explicando cómo cargar un archivo firmado digitalmente
- 03/10/2023 Se han añadido diapositivas relacionadas con la introducción de respuestas datos de sostenibilidad
- 31/10/2023 Se ha añadido una alerta explicando la inserción de archivos adjuntos en la respuesta datos de sostenibilidad
- 06/11/2023 23. 3 Se añade una diapositiva sobre el envío de una oferta, excluyendo las respuestas no obligatorias

Invitación a proveedores y acceso a WeBUY

Invito all'Evento Processo di Approvvigionamento - Richiesta di offerta, ppr\_7093 sul sito WeBUY Posta in arrivo

1

2

info@mail.webuy-prep.enel.com

a me

Spett.le Fornitore,

E' invitato a rispondere con un'offerta al seguente Evento sul sito WeBUY:

Tipologia: Processo di Approvvigionamento - Richiesta di offerta Codice: ppr\_7093 Oggetto: PPR\_Caso Complejo 2\_ES1

Progetto Codice: prj\_93048 Descrizione: 04112021\_Caso Complejo2\_ES1

L'Evento Processo di Approvvigionamento - Richiesta di offerta scadrà il giorno 25 nov, 2021 alle ore 12:00 (CET - Central Europe Time) .

Per visualizzare i dettagli relativi all'Evento

- collegarsi al sito https://globalprocurement.enel.com
- cliccare su "Accedi" ed inserire Utente e Password
- fare clic su Processo di Approvvigionamento Richiesta di offerta
- fare clic sul codice ppr\_7093

Infine, per inviare un'offerta:

- fare clic su "Rispondi" e procedere a completare tutte le informazioni richieste
- una volta completata la risposta, fare clic su "Invia risposta" per inviare l'offerta

E' importante rispettare le tempistiche stabilite per non rischiare di essere esclusi.

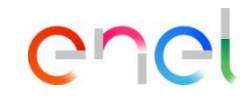

Los proveedores invitados a participar en el Proceso de Compra recibirán un mail en el que se podrá visualizar el código de la PPR y del proyecto.

gio 4 nov, 15:35 (17 ore fa)

Haciendo clic sobre el link, el proveedor será redirigido al portal de Global Procurement

También disponible un video tutorial sobre como responder a un Proceso de Compra en WeBUY en el siguiente

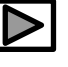

Invitación a proveedores y acceso a WeBUY

| enel                                                                                                    | Quiénes<br>somos                                                                                                    | Convertirse en<br>proveedor | Documentos                                                | Licitaciones y<br>oportunidades                       | Contactos | Acceder | Q | En el portal de Global<br>Procurement haga clic en<br>"Accodor"                          |
|----------------------------------------------------------------------------------------------------|----------------------------------------------------------------------------------------------------|-----------------------------|-----------------------------------------------------------|-------------------------------------------------------|-----------|---------|---|------------------------------------------------------------------------------------------|
| Accede a We<br>forma segura<br>Cada proveedor, usando su c<br>la contraseña, puede interaco<br>empresas del Grupo Enel a t<br>global WeBUY y utilizar todos<br>disponibles: responder a las<br>licitaciones, gestionar el proo<br>cualificación, visualizar los re<br>calificación del proveedor, pro<br>facturación, etc. | BUY de<br>correo electrónic<br>cionar con todas<br>ravés del indica-<br>e los servicios<br>invitaciones de<br>seso de<br>sultados de la<br>poceder a la | eo y<br>s las<br>dor        | Usuario<br>Contraseña<br>*****<br>No estás r<br>Recuperar | e<br>egistrado? Comience aqui<br>nformación de acceso |           |         |   | <ul> <li>Introduzca su usuario y<br/>contraseña y haga clic en<br/>"Acceder".</li> </ul> |

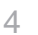

enei

Cómo configurar la respuesta a la PPR (Procurement Process)

| â             | Welcome to WeBUY                |                                                 | 10:            | 38 CET - Central Eur  | ope Time     |          | Bie               | envenido <b>LE</b> |
|---------------|---------------------------------|-------------------------------------------------|----------------|-----------------------|--------------|----------|-------------------|--------------------|
|               | Cuadro de Mando Principal       |                                                 |                |                       |              |          |                   |                    |
| ÷             |                                 |                                                 | JALIZACIÓ      | N DE CALIFICACION     | IES          |          | PROCESO DE COMPR  | A CON ACCIO        |
| $\square$     | Sourcing                        | Proceso de Compra                               |                |                       |              |          |                   | 0000011700         |
|               | Proyectos 1                     | Mis Procesos de Compra                          | 🕕 no ha        | y Evaluaciones para m | ostrar       |          | DESCRIPCION       | DE COMPRA          |
| 40            | RFI                             | Procesos de Compra Abiertos                     |                |                       |              |          |                   |                    |
| $\rightarrow$ | Proceso de Compra 🔹 🕨           | Invitaciones al Grupo de Licitació<br>de la RFQ | n              |                       |              |          |                   |                    |
|               | Subastas                        |                                                 |                |                       |              |          | PP_Vid            | Enel               |
| 22            | Mis Contratos                   |                                                 |                |                       | 4            |          |                   |                    |
|               | Oportunidades Publicadas        |                                                 | OS MENS        | AJES (ULTIMOS 30 D    | IAS)         |          | UAT SMART         | Fnel               |
|               | MLM - Gestión del ciclo de vida | del material 🖻                                  | Mensa          | ajes No Leídos        |              |          | ASSISTANT_07_2021 | LING               |
|               | GlassDoor 😁                     |                                                 |                |                       |              |          |                   |                    |
|               | LMS - Gestión bobinas 😁         |                                                 |                |                       |              |          | test ppr rf       | Enel               |
|               | SCM - Gestión de obras 🖄        |                                                 |                |                       |              |          |                   |                    |
|               | WebEDI - Gestiòn de Facturació  | n (solo ámbito Italia)                          |                |                       |              |          | test offline      | Enel               |
|               | OpenPortal SSO Supplier 🛤       |                                                 | MIS RFIS PENDI | ENTES DE RESPUES      | TA           |          |                   |                    |
|               | DRAPE Gestión de la Facturació  | ne                                              | τίτιμο         |                       |              | EECHA D  | Testing new round | Enel               |
|               | CM Tool SSO 😁                   |                                                 | molo           | DE COMPRAS            | FINALIZACIÓN | CIERRE   |                   |                    |
|               | OpenPortal SSO Supplier - Spai  | n 🗠                                             | RFI_Screens    | Enel                  | 2 Semanas    | 30/03/20 |                   |                    |

enel

 En el dashboard, haga clic en «Sourcing > Proceso de Compras > Mis procesos de Compras» para ver todos las PPR

Haga clic en la PPR de interés

Cómo configurar la respuesta a la PPR (Procurement Process)

Dentro del PPR es posible ver sus detalles. Para configurar su respuesta, haga clic en "Intención de Responder" o en "Declinar respuesta" si desea rechazar la invitación de PPR.

2 Al hacer clic en "Declinar respuesta" será necesario insertar una motivo y, finalmente, un comentario.

|                                                                                                    |                                                                                                    |                  | <u> </u>                       |
|----------------------------------------------------------------------------------------------------|----------------------------------------------------------------------------------------------------|------------------|--------------------------------|
| ← Proceso de Compra: ppr_7619 - TSS ● En Curso                                                                                                    |                                                                                                    | ··· Declinar Res | spuesta Intención De Responder |
| Detalles Proceso De Compra Mensajes (No Leídos 0)                                                                                                    |                                                                                                    |                  |                                |
| Detalles Archivos Adjuntos (0) Mi Respuesta Usuarios Asociados                                                                                                    |                                                                                                    |                  |                                |
| → Moneda: EUR - Euro                                                                                                    |                                                                                                    |                  | <b>A</b>                       |
| 1. RESPUESTA DE CUALIFICACIÓN (PARÁMETROS: 1)                                                                                                    |                                                                                                    |                  |                                |
|                                                                                                    | rfi_1143 - RFI_Screens                                                                             |                  |                                |
| El proveedor podrá participar en la licitación<br>después de declinar la respuesta y viceversa,<br>es decir, declinar respuesta habiendo clicado<br>en intención de responder. | Seleccionar un Motivo de Rechazo para Responder  Introduzca los Motivos de Rechazo de la Respuesta | stiponibie £12   | 2                              |

Definir modalidad de participación

| Gel Welcome t                                                                     | to WeBUY                                                                                                    |               |
|-----------------------------------------------------------------------------------|----------------------------------------------------------------------------------------------------|---------------|
| Volver a la Lista                                                                 | Responder como una sola organización o grupo de licitación:                                                     | $\equiv$      |
| Proceso de Compra: ppr_3<br>Proyecto: <b>prj_61554</b> - 1500089079               | Responder como Grupo de Licitación requiere una configuración en el área de Administrar     Grupo de Licitación | IIII En Curso |
| Fecha de Cierre: 29/06/2020 17:30:00<br>Última respuesta enviada en: Pendiente de | Seleccione el tipo de respuesta O RTI                                                                           |               |
| talles Proceso de Compra Mensajes (No le                                          | Consorzio Sólo Mi Organización (Sin UTE)                                                                        |               |
| etalles Anexos de Comprador (0) Mi Res                                            | Guardar X Volver atrás                                                                                          |               |
| Your Response is not yet Submitted. To make                                       | e it visible to the Buyer you must click 'Submit Response'                                                      |               |

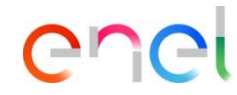

do el proceso de ora permite la cipación a través presentaicón de Grupo de Oferta» tema pide definit articipación se ará como esa única, coo orcio (en este caso osbile definir los antes del mismo) no RTI (en este será posible nar los cipantes del grupo)

Cómo configurar la respuesta a la PPR (Procurement Process)

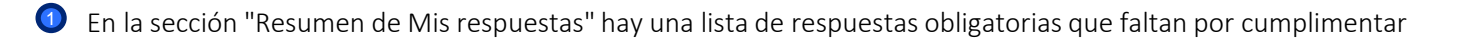

Podrá configurar la respuesta, ya sea utilizando la función "Descargar cuestionario en formato Excel" o introduciendo directamente los datos en el sistema

| ← Proceso de Compra: p     | ppr_7619 - TSS               | En Curso                                             |                                       | Descargar Cuestionario En Formato Excel | Enviar Respues | sta |
|----------------------------|------------------------------|------------------------------------------------------|---------------------------------------|-----------------------------------------|----------------|-----|
| Detalles Proceso De Compra | Mensajes (No Leídos C        | ))                                                   | 2                                     | )                                       |                |     |
| Detalles Archivos Adjun    | tos (0) Mi Respuesta         | Usuarios Asociados                                   |                                       |                                         |                |     |
| → 3 Su respuesta no h      | a sido enviada aún. Para hac | erlo visible al comprador debe hacer clic en 'Enviar | Respuesta                             |                                         |                | •   |
| ✓ Resumen Mis Resp         | puestas                      |                                                      |                                       |                                         |                | l   |
| SOBRE                      |                              | PARÁMETROS DE INFORMACIÓN                            |                                       |                                         |                | 5   |
| 1. Respuesta de Cual       | ificación                    | Respuestas Obligatorias sin<br>Completar (1)         |                                       |                                         |                |     |
| 2. Respuesta Técnica       |                              | Respuestas Obligatorias sin<br>Completar (5)         |                                       |                                         |                |     |
| 3. Respuesta Econón        | nica                         | Campos Obligatorios sin Completar<br>(4)             | Precio Total (excluidas secciones fac | ultativas)                              | 0              |     |
|                            |                              |                                                      |                                       |                                         |                |     |

Cómo configurar la respuesta a la PPR (Procurement Process) - Registro directo de datos en el sistema

1 Haga clic en "Modificar respuesta" para configurar su respuesta dentro de cada sobre (administrativo, técnico, económico)

| ✓ 1. RESPUES ✓ P 1.1.1 C | PUESTA DE CUALIFICACIÓN (PARÁMETROS: 1)     |                           |       |
|--------------------------|---------------------------------------------|---------------------------|-------|
|                          | ✓ 1.1 ADMINISTRATIVE - SECCIÓN DE PARÁMETRO |                           |       |
|                          | PARÁMETRO                                   | DESCRIPCIÓN BREVE         | VALOR |
| 1.1.1                    | Certificado ISO9001                         | Select the correct option |       |
|                          |                                             |                           |       |

Cómo configurar la respuesta a la PPR (Procurement Process) - Registro directo de datos en el sistema

| Proceso de Co | ompra: ppr_11755 - PPR allegato firmato                     | 😐 En Curso                                   |                                                       | Guardar y Continuar | Volver atrás | Guardar y Volver Atrás |
|---------------|-------------------------------------------------------------|----------------------------------------------|-------------------------------------------------------|---------------------|--------------|------------------------|
| Su re:        | espuesta no ha sido enviada aún. Para hacerlo visible al co | mprador debe hacer clic en 'Enviar Respuesta |                                                       |                     |              |                        |
|               |                                                             |                                              |                                                       |                     |              | Validar Respuesta      |
| 1. Respuest   | ta Técnica (Parámetros: 1)                                  |                                              |                                                       |                     |              |                        |
| 1.1 se        | ezione 1 - Sección de Parámetro                             |                                              |                                                       |                     |              |                        |
|               | Parámetro Des                                               | cripción Breve                               | Respuesta                                             |                     |              |                        |
| 111           | allegato firmato * in                                       | iserire allegato firmato                     | ្ត្ថ 🖉 Soltar archivo firmado digitalmente o Examinar |                     |              | •                      |
|               | Advertencia                                                 |                                              |                                                       |                     |              | ABerlir/Ver Anevne     |
| -             | Por favor, asegúrese o                                      | que el anexo cargado en formato              | PDF es reconocido como Archivo con Firma Di           | igital              |              |                        |
|               |                                                             |                                              | Volver atrás Confirma                                 | ar                  |              |                        |

El proveedor podrá cargar, para los parámetros que lo requieran, un fichero firmado digitalmente. Podrá hacerlo arrastrando el archivo o buscándolo en el ordenador mediante el botón "Examinar".

Si el fichero está correctamente firmado digitalmente, deberá hacer clic en confirmar. En caso contrario, el sistema no le permitirá cargar el fichero.

Esta acción se repetirá o seguirá el mismo proceso en el caso de configurar la respuesta del PPR a través de Excel, en un proyecto MultiPPR o cuando la modificación de la respuesta ya ha sido enviada. También, en el último paso de la configuración de la respuesta de cualquiera de los sobres (Administrativo, técnico y económico)

Cómo configurar la respuesta a la PPR (Procurement Process) - Registro directo de datos en el sistema

O Después de ingresar toda la información requerida (los parámetros con el asterisco rojo son necesarios para el envío de su respuesta), haga clic en "Guardar y Volver Atrás"

El procedimiento de configuración será el mismo para el sobre técnico y económico

| RFI: rf | _114        | 3 - RFI_Screens • En Curso                                  |                                                       | Volver Atrás | Guardar Y Continuar | Guardar Y Volver Atrás |
|---------|-------------|-------------------------------------------------------------|-------------------------------------------------------|--------------|---------------------|------------------------|
| →       | <li>Su</li> | ı respuesta aún no se ha enviado. Para que sea visible para | a el comprador, debe hacer clic en 'Enviar respuesta' |              |                     |                        |
|         |             |                                                             |                                                       |              |                     | Validar Respuesta      |
| 1.      | RESPU       | IESTA DE CUALIFICACIÓN (PARÁMETROS: 1)                      |                                                       |              |                     |                        |
|         |             | 1.1 ADMINISTRATIVE - SECCIÓN DE PARÁMETR                    | 10                                                    |              |                     |                        |
|         |             | PARÁMETRO                                                   | DESCRIPCIÓN BREVE                                     |              | VALOR               |                        |
|         | 1.1.:       | L Certificado ISO9001                                       | Select the correct option                             |              |                     | •                      |
|         |             |                                                             |                                                       |              |                     |                        |
|         |             |                                                             |                                                       |              |                     | Añadir/Ver Anexos      |

Cómo configurar la respuesta a la PPR (Procurement Process) - Registro directo de datos a través de Excel

| ← RFI: rfi_1143 - RFI_Screens ● En Curso                                                                      |                           | Descargar Cuestionario En Formato Excel | Publicar Respuesta |
|----------------------------------------------------------------------------------------------------|---------------------------|-----------------------------------------|--------------------|
| Detailes RFI Mensajes (No Leidos 0)                                                                           |                           |                                         |                    |
| Detalles Anexos (0) Mi Respuesta Usuarios Asociados                                                           |                           |                                         |                    |
| A Su respuesta aún no se ha enviado. Para que sea visible para el comprador, debe hacer clic en 'Enviar respu | uesta'                    |                                         | <b>^</b>           |
| ~ Resumen Mis Respuestas                                                                                      |                           |                                         | - 1                |
| SOBRE                                                                                                    | PARÁMETROS DE INFORMACIÓN |                                         |                    |
|                                                                                                    | • • • • • •               |                                         |                    |

Utilizando la funcionalidad "Descargar Cuestionario en Formato Excel", será posible proporcionar una respuesta a la PPR offline completando un fichero Excel.

Una vez que haya completado la elaboración del archivo, deberá cargarlo a través de la opción "Importar item" que se muestra en la imagen

| 0              | Esta área le permite descargar todo el cuestionario en línea en Excel. Una vez que haya guardado el archivo y haya respondido las preguntas, debe regresar a esta pantalla e importar la misma hoja de cálculo, lo que completará las preguntas en línea con sus respuestas. |
|----------------|----------------------------------------------------------------------------------------------------|
|                | *** IMPORTANTE ***                                                                                                    |
|                | LA FUNCIÓN DE IMPORTACIÓN DEL ARCHIVO EXCEL SOLO SE PUEDE UTILIZAR PARA CARGAR EL ARCHIVO EXCEL QUE SE HA DESCARGADO PARA ESTA SOLICITUD (RFX).                                                                                                    |
|                | SI EL COMPRADOR LE HA PEDIDO QUE CARGUE ARCHIVOS ADJUNTOS, SE DEBE UTILIZAR EL ENLACE DE CARGA QUE SE ENCUENTRA JUNTO A UNA PREGUNTA ESPECÍFICA EN LÍNEA O EL ÁREA DE ARCHIVOS ADJUNTOS ADICIONALES<br>(SI ESTÁ HABILITADA).                                                 |
|                | NO SE PUEDEN INCRUSTAR ARCHIVOS ADICIONALES EN LA HOJA DE CÁLCULO.                                                                                                    |
|                | EN EL CASO DE QUE EL COMPRADOR NO PERMITA LA CARGA DE ARCHIVOS ADJUNTOS, ESTA ÁREA NO PUEDE UTILIZARSE COMO UN SUSTITUTO.                                                                                                    |
| Archiv<br>Brov | ro     Descargar cuestionario en línea en Excel       vse     Seleccionar archivo       Importar ítems     2                                                                                                    |

Cómo configurar la respuesta a la PPR (Procurement Process) - Registro directo de datos a través de Excel

NOTA: POR FAVOR, NO AÑADA NI ELIMINE NINGUNA HOJA, CELDA, FILA O COLUMNA DE LA HOJA EXCEL DE RESPUESTA, NI MODIFIQUE NINGUNA FÓRMULA DENTRO DE LA HOJA DE CÂLCULO, YA QUE PUEDE PRODUCIR ERROF Cuestionario de Respuesta del Proceso de Compra para:ppr\_5081

#### COLOR DE LA LEYENDA

| Respuesta Opcional                    |
|---------------------------------------|
| Respuesta obligatoria                 |
| Se ha ignorado durante la Importación |
| Formulario de Información             |

#### Moneda:BRL - Brazilian Real

Sobre Económico

| 1.1   | Sezione 1     |                                   |               |                  |          |                 |        | Numérico      | Texto |
|-------|---------------|-----------------------------------|---------------|------------------|----------|-----------------|--------|---------------|-------|
|       | Código        | Descripción Breve                 | Observaciones | Unidad de Medida | Cantidad | Precio Unitario | Precio | Delivery days | PF    |
| 1.1.1 | MAT_300000004 | RELIGAÇÃO CORTE PRIORITÁRIO RAMAL |               | Unit             | 500      | 100             | 50000  | 20            | 102   |
| 1.1.2 | MAT_300000005 | RELIGAÇÃO CORTE PRIORITÁRIO RAMAL |               | Unit             | 501      | 25              | 12525  | 20            | 100   |
| 1.1.3 | MAT_300000006 | RELIGAÇÃO CORTE PRIORITÁRIO RAMAL |               | Unit             | 502      | 25              | 12550  | 20            | 100   |
| 1.1.4 | MAT_300000007 | RELIGAÇÃO CORTE PRIORITÁRIO RAMAL |               | Unit             | 503      | 25              | 12575  | 20            | 100   |
| 1.1.5 | MAT_300000008 | RELIGAÇÃO CORTE PRIORITÁRIO RAMAL |               | Unit             | 504      | 25              | 12600  | 20            | 100   |
| 1.1.6 | MAT_300000009 | RELIGAÇÃO CORTE PRIORITÁRIO RAMAL |               | Unit             | 505      | 25              | 12625  | 20            | 100   |
| 1.1.7 | MAT_300000010 | RELIGAÇÃO CORTE PRIORITÁRIO RAMAL |               | Unit             | 506      | 25              | 12650  | 20            | 100   |

El proveedor podrá presentar respuestas para todos los sobres configurados en el PPR (administrativo, técnico, económico). Los elementos "adjuntos" deben completarse directamente en la plataforma subiendo el archivo solicitado por el comprador. Además, los elementos que requieran una respuesta obligatoria se marcarán en amarillo (), los que sean opcionales se resaltarán en azul claro. (2)

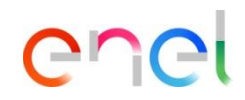

Cómo configurar los anexos adicionales en la respuesta PPR

- En el caso de que el comprador habilite la opción de «Anexos Adicionales», el proveedor podrá adjuntar a su oferta, en el interior de cada sobre (Administrativo, Técnico y/o Económico), los anexos genéricos que desée. En la sección «Área de Anexos Adicionales» pulse sobre la opción «Añadir/Ver anexos» para cargar nuevos documentos
- 2 Una vez el proveedor haya cargado los anexos y haya finalizado su respuesta, deberá hacer click sobre «Guardar y Volver Atrás» para continuar contestando al resto de sobres

| RFI: rfi_1143 - RFI_Screens                      | e En Curso                                                               |                   | Volver Atrás | Guardar Y Continuar | Guardar Y Volver Atrás |
|--------------------------------------------------|--------------------------------------------------------------------------|-------------------|--------------|---------------------|------------------------|
| <ul> <li>Su respuesta aún no se ha en</li> </ul> | iado. Para que sea visible para el comprador, debe hacer clic en 'Enviar | respuesta'        |              |                     |                        |
|                                                  |                                                                          |                   |              |                     | Validar Respuesta      |
| 1. RESPUESTA DE CUALIFICACIÓN                    | (PARÁMETROS: 1)                                                          |                   |              |                     |                        |
| 1.1 ADMINISTRATIV                                | E - SECCIÓN DE PARÁMETRO                                                 |                   |              |                     |                        |
| PARÁMETRO                                        | DESCR                                                                    | PCIÓN BREVE       |              | VALOR               |                        |
| 1.1.1 Certificado ISO9001                        | Select 1                                                                 | he correct option |              |                     | -                      |
|                                                  |                                                                          |                   |              |                     |                        |
|                                                  |                                                                          |                   |              |                     | Añadir/Ver Anexos      |
| 1.2 ÁREA DE ANEXOS ADICION                       | LES                                                                      |                   |              |                     |                        |
| Ningún Anexo                                     |                                                                          |                   |              |                     |                        |
|                                                  |                                                                          |                   |              |                     |                        |

Cómo configurar la respuesta a la PPR - Datos de sostenibilidad - Introducción directa de datos en el

| sis            | tema                                                          |                 |                                                                                                    |                       |                                          |                  |
|----------------|---------------------------------------------------------------|-----------------|----------------------------------------------------------------------------------------------------|-----------------------|------------------------------------------|------------------|
| ← Proceso      | de Compra: ppr_10028 - Sostenibilitá PaaS                     | En Curso        |                                                                                                    | ••• TEST              | Descargar Cuestionario En Formato Excel  | Enviar Respuesta |
| Detailes Proce | aso De Compra Mensajes (No Leídos 0)                          |                 |                                                                                                    |                       |                                          |                  |
| Detailes       | Archivos Adjuntos (0) Mi Respuesta Usuarios Asoci             | ados            |                                                                                                    |                       |                                          |                  |
| → × 1.R        | ESPUESTA TÉCNICA (PARÁMETROS: 234)                            |                 |                                                                                                    |                       | 1                                        |                  |
| ~1             | 1.1 K2.4 : ACCETTAZIONE - SECCIÓN DE PARÁMETRO                |                 |                                                                                                    |                       |                                          |                  |
|                | PARÁMETRO                                                     |                 | DESCRIPCIÓN BREVE                                                                                                    |                       |                                          | RESPUESTA        |
| 111            | K.2.4.01 Certificazioni di Carbon footprint di prodotto (GWP) |                 | <ul> <li>Selezionare:</li> <li>YES, se il SUST K è accettato e si è già in possesso del requisito<br/>NO, sei SUST K non è accettato</li> <li>COMMITNENT, se il SUST K è accettato a promessa, con impegno, in ce<br/>contratto</li> </ul> | so di aggiudicazione, | a soddisfarlo nel corso della durata del |                  |
|                |                                                               |                 |                                                                                                    |                       |                                          |                  |
| ø              | 1.2 K2.4 - YES : ACCETTAZIONE DETTAGLI - SECCIÓN DE PAR       | ÁMETRO          |                                                                                                    |                       |                                          |                  |
| -              | 1.3 K2.4 - YES - FEAP03 : ACCETTAZIONE - SECCIÓN DE PAR       | ÁMETRO          |                                                                                                    |                       |                                          |                  |
| ø              | 1.4 K2.4 - YES - FEAP03 - PRODOTTO_A : DETTAGLI - SECCIÓ      | ON DE PARÁMETRO |                                                                                                    |                       |                                          |                  |

Puede configurar la respuesta utilizando la función "Descargar cuestionario en Formato Excel" o introduciendo los datos directamente en el sistema.

Para introducir los datos directamente en el sistema dentro de la respuesta técnica, haga clic en el icono marcado para introducir la respuesta

Cómo configurar la respuesta a la PPR - Sostenibilidad

| 1. RESPU    | ESTA TÉCNICA (PARÁMETROS: 234)                                                                                                    |                                        |                                                                                                    |                       |                         |
|-------------|----------------------------------------------------------------------------------------------------|----------------------------------------|----------------------------------------------------------------------------------------------------|-----------------------|-------------------------|
| 1.1         | K2.4 : ACCETTAZIONE - SECCIÓN DE PARÁMETRO                                                                                                    |                                        |                                                                                                    |                       |                         |
|             | PARÁMETRO                                                                                                    |                                        | DESCRIPCIÓN BREVE                                                                                                    |                       | RESPUESTA               |
| 1.1.1       | K.2.4.01 Cartificazioni di Carbon footprint di prodotto (GWP)                                                                                                    | )                                      | <ul> <li>Selezionare:<br/>YES, se il SUST K è accettato e si è glià in possesso del requisito<br/>NO, se il SUST K non è accettato<br/>COMMITMENT, se il SUST K è accettato a promessa, con impegno, in caso di aggiudicazione, a soddisfarlo nel ci<br/>contratto</li> </ul> | orso della durata del | VES<br>NO<br>COMMITMENT |
| <b>₽</b> 1. | 2 K2.4 - YES : ACCETTAZIONE DETTAGLI - SECCIÓN DE PAR                                                                                                    | IÁMETRO                                |                                                                                                    |                       |                         |
| <b>@</b> 1. | 3 K2.4 - YES - FEAPO3 : ACCETTAZIONE - SECCIÓN DE PAR                                                                                                    | ÁMETRO                                 |                                                                                                    |                       |                         |
| Proceso     | de Compra: ppr_10028 - Sostenibilitá PaaS                                                                                                    | En Curso                               | Guarder Y Contin                                                                                                    | uar Volver Atrás      | Guardar Y Volver Atrás  |
| →           | Su respuesta no ha sido enviada aún. Para hacerlo visible al compri<br>Su respuesta no ha sido enviada aún. Para hacerlo visible al compri<br>Su respuesta no hacerlo visible al compri<br>Su respuesta no hacerlo visible al compriser no hacerlo visible al compriser no hacerlo visible al compri<br>No hacerlo visible al compriser no hacerlo visible al compriser no hacerlo visible al compriser no hacerlo visible al compriser no hacerlo visible al compriser no hacerlo visible al compri<br>no hacerlo visible al compriser no hacerlo vis | ador debe hacer clic en 'Enviar Respue | ta                                                                                                    | (                     | 2                       |

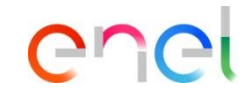

La respuesta a la primera sección (mostrada en la imagen) determina la habilitación de las demás secciones, que estarán condicionadas a dicha respuesta. El proveedor podrá indicar "YES", "NO" o "COMMITMENT".

Dependiendo del grupo de productos de la licitación, se mostrará una serie de información a medida que el proveedor vaya respondiendo a cada uno de los apartados.

Una vez completadas todas las secciones, el proveedor puede hacer clic en "Guardar y volver atrás".

Cómo configurar la respuesta a la PPR - Datos de sostenibilidad - Registro de datos mediante Excel

|       | B                                                                                  | espuesta Opcional                                                                                                    |                                        |                                                                                                    |                           |                                                                                  |
|-------|------------------------------------------------------------------------------------|----------------------------------------------------------------------------------------------------|----------------------------------------|----------------------------------------------------------------------------------------------------|---------------------------|----------------------------------------------------------------------------------|
|       | Re                                                                                 | spuesta obligatoria                                                                                                    |                                        |                                                                                                    |                           |                                                                                  |
|       | Se ha igno                                                                         | rado durante la Importación                                                                                                    |                                        |                                                                                                    |                           |                                                                                  |
|       | Form                                                                               | ulario de Información                                                                                                    |                                        |                                                                                                    |                           |                                                                                  |
| Mone  | da:EUR - Euro                                                                      |                                                                                                    |                                        |                                                                                                    |                           |                                                                                  |
| 1     | Sobre Técnic                                                                       | 0                                                                                                    |                                        |                                                                                                    |                           |                                                                                  |
|       |                                                                                    |                                                                                                    |                                        |                                                                                                    |                           |                                                                                  |
| 1.1   | K2.4 : ACEPT                                                                       | ACIÓN                                                                                                    |                                        |                                                                                                    | 1-                        |                                                                                  |
|       | Parametro                                                                          | Descripcion Breve                                                                                                    | Tipos de Respuesta                     | Gura de Respuesta                                                                                                    | Respuesta                 |                                                                                  |
| 111   | K.2.4.01<br>Certificaciónes<br>de Carbon<br>footprint de los<br>productos<br>(GWP) | Marque:<br>YES, al re accepta el SUST K y ya se tiene<br>el requisito<br>NO, si no se accepta el SUST K<br>COMMITMENT, al se accepta el SUST K<br>como promesa, con el compromiso, en<br>con de administrativa de rumpito | Lista de Opciones                      | Seleccionar una de las<br>opciones enumeradas<br>en el menú desplegable<br>en la parte inferior<br>derecha del cuadro de<br>respuesta |                           |                                                                                  |
|       |                                                                                    | durante la vigencia del contrato                                                                                                    |                                        |                                                                                                    |                           |                                                                                  |
|       |                                                                                    |                                                                                                    |                                        |                                                                                                    | VES                       |                                                                                  |
| 1.2   | K2.4 - YES :                                                                       | ACEPTACIÓN DETALLES                                                                                                    | Las respuestas a                       | esta Sección se co                                                                                                    | Ho                        | Quia de Respuesta                                                                |
|       | Parámetro                                                                          | Descripción Breve                                                                                                    | Tipos de Respuesta                     | Guía de Respuesta                                                                                                    | Respuesta                 | Seleccione el valor                                                              |
| 12.1  | K.2.4.10<br>Certificaciónes<br>de Carbon<br>footprint de los<br>productos<br>(GWP) | Seleccione todos los grupos de<br>productos que figuran aquí                                                                                                    | Lista Opciones de<br>Elección Múltiple | Marcar las Opciones<br>aplicables como<br>"Opción Seleccionada"                                                                       | FAAI02                    | aplicable de la lista de<br>opciones, haciendo clic<br>en la flecha hacia abajo, |
| 13    | K2 4 - YFS -                                                                       | FAAI02 · ACEPTACIÓN                                                                                                    | Las respectas a                        | esta Sección se co                                                                                                    | sideraría solo si:K 2.4.1 | menú de respuesta                                                                |
|       | Parametro                                                                          | Descripción Breve                                                                                                    | Tipos de Respuesta                     | Guía de Respuesta                                                                                                    | Paramete                  | mena de respuesta                                                                |
| 1.3.1 | K.2.4.02<br>Certificaciónes<br>de Carbon                                           | Indique para cuàntos productos tiene<br>intención de proporcionar los datos<br>solicitados (en caso de n productos,                                                                                                    | Lista Opciones de<br>Elección Múltiple | Marcar las Opciones<br>aplicables como<br>"Opción Seleccionada"                                                                       | 1<br>6<br>3               |                                                                                  |

Una vez que haya hecho clic en la funcionalidad "Descargar cuestionario en formato Excel" (como se muestra en la diapositiva 15), una vez descargado el archivo, podrá introducir en él los datos de sostenibilidad de forma offline.

Será necesario completar todos los campos obligatorios marcados en amarillo en el archivo Excel. En función de las respuestas introducidas en estos campos, se abrirán automáticamente otros campos, algunos marcados en amarillo, en los que será obligatorio introducir la respuesta, y otros en azul, para los que la respuesta será opcional.

|                                       | Be                                                                                                | spuesta Opcional                                                                                                    | 1                                      |                                                                                                    |                        |                                   |
|---------------------------------------|---------------------------------------------------------------------------------------------------|----------------------------------------------------------------------------------------------------|----------------------------------------|----------------------------------------------------------------------------------------------------|------------------------|-----------------------------------|
| _                                     | Be                                                                                                | spuesta obligatoria                                                                                                    | <u>.</u>                               |                                                                                                    |                        |                                   |
|                                       | Se ha ignor.                                                                                      | ado durante la Importación                                                                                                    | 1                                      |                                                                                                    |                        |                                   |
| _                                     | Form                                                                                              | ulario de Información                                                                                                    | 1                                      |                                                                                                    |                        |                                   |
|                                       |                                                                                                   |                                                                                                    | 1                                      |                                                                                                    |                        |                                   |
| 1.12                                  | K2.5 : ACEPT                                                                                      | ACIÓN                                                                                                    |                                        |                                                                                                    |                        |                                   |
|                                       | Parámetro                                                                                         | Descripción Breve                                                                                                    | Respuesta                              | Guía de Respuesta                                                                                          | Respuesta              |                                   |
| 1.12.1                                | K.2.5.01<br>Certificación de<br>Carbon<br>footprint de<br>Organización                            | Marque:<br>YES, si se acepta el SUST K y ya se<br>tiene el requisito<br>NO, si no se acepta el SUST K<br>COMMITMENT, si se acepta el SUST | Lista de Opciones                      | Seleccionar una de las<br>opciones enumeradas<br>en el menú<br>desplegable en la<br>parte inferior derecha | YES                    |                                   |
|                                       | (GVP) -<br>ISO14064/GHG<br>Protocol                                                               | K como promesa, con el compromiso,<br>en caso de adjudicación, de cumplirlo<br>Idurante la videncia del contrato                          |                                        | del cuadro de<br>respuesta                                                                                 |                        |                                   |
| 1.13 K2.5 - YES : ACEPTACIÓN DETALLES |                                                                                                   |                                                                                                    | Las respuestas                         | a esta Sección se o                                                                                        | onsiderarán solo       | si:K.2.5.01 Certificación de      |
|                                       | Parámetro                                                                                         | Descripción Breve                                                                                                    | Respuesta                              | Guía de Respuesta                                                                                          | Respuesta              |                                   |
| 1.13.1                                | K.2.5.11<br>Certificación de<br>Carbon<br>footprint de<br>Organización<br>(GWP) -<br>ISOI4064/GHG | Seleccione todos los grupos de<br>productos que figuran aquí                                                                              | Lista Opciones de<br>Elección Múltiple | Marcar las Opciones<br>aplicables como<br>"Opción<br>Seleccionada"                                         | SLEP01                 | Opción Seleccionada               |
|                                       |                                                                                                   |                                                                                                    |                                        |                                                                                                    |                        |                                   |
| 1.14                                  | K2.5 - YES - 9                                                                                    | SLEP01 : ACEPTACION                                                                                                    | Las respuestas                         | a esta Sección se o                                                                                        | onsiderarán solo       | si:K.2.5.11 Certificación de      |
|                                       | Paràmetro                                                                                         | Descripción Breve                                                                                                    | Respuesta                              | Guia de Respuesta                                                                                          | Respuesta              |                                   |
| 1.14.1                                | K.2.5.02                                                                                          | Indique para cuantas sedes tiene                                                                                                    | Lista Upciones de                      | Marcar las Upciones                                                                                        | 1                      | Upcion Seleccionada               |
|                                       | Carbon                                                                                            | solicitados (en caso de n de sedes.                                                                                                    | Eleccion watche                        | "Opción                                                                                                    | 2                      | <b>(</b> 2)                       |
|                                       |                                                                                                   |                                                                                                    |                                        |                                                                                                    | 3                      |                                   |
|                                       | K17-VES-ACC                                                                                       | EPTANCE                                                                                                    | Las respuestas a e                     | cción se consid                                                                                            | erarán solo si:K.1.7.0 | 01 Environmental Certification of |
| 1.2                                   |                                                                                                   |                                                                                                    | Tipos de Respuesta                     | Gura de Respuesta                                                                                          | Respuesta              |                                   |
| .2                                    | Parámetro                                                                                         | Descripción Breve                                                                                                    |                                        |                                                                                                    |                        |                                   |
| <b>1.2</b><br>1.2.1                   | Parámetro<br>K.1.7.02                                                                             | Descripción Breve<br>Please upload at least one of the<br>following certifications                                                        | Anexos                                 | El archivo adjunto debe                                                                                    | 2                      |                                   |

3 Los elementos "adjuntos" deben completarse directamente en la plataforma subiendo el archivo solicitado por el comprador.

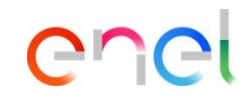

Cómo configurar la respuesta a la PPR en un proyecto multi-lote

En caso de que el proveedor tenga que responder a un Multi-PPR, es importante que responda a cada uno de los lotes. Por lo tanto, tendrá que seleccionar cada PPR (Administrativa y lotes individuales) y dentro de ellos responder a los sobres individuales.

| ← Proyecto: prj_               | 96125 - Multi PProva                                                             |           |           | Proceso                           | de Compra: ppr.                              | 11486 - lotto 1 • En Curso                                                                                                    |                                                                                                    |                                                         |                 | ••• TEST Declinar Respueste | Interción de responder |
|--------------------------------|----------------------------------------------------------------------------------|-----------|-----------|-----------------------------------|----------------------------------------------|----------------------------------------------------------------------------------------------------|----------------------------------------------------------------------------------------------------|---------------------------------------------------------|-----------------|-----------------------------|------------------------|
| Detalles                       |                                                                                  |           |           | Detailos                          | Archivos adjuntos (0)                        | M Respueste Usuarios Asociados                                                                                                    |                                                                                                    |                                                         |                 |                             |                        |
| Detalles Mis N                 | Jegociaciones de Proyecto (3) 🗸 Anexos (0)                                       | Memo (0)  |           | -> <br>Resp<br>Mone               | onder como empre<br>de: EUR - Euro           | isa individual o agrupación de empresas: Ri                                                                                        | visar Clasificación del Proceso de Compra.                                                                    |                                                         |                 |                             |                        |
| → Todos las N                  | Vegociaciones (3)                                                                |           |           |                                   |                                              |                                                                                                    |                                                                                                    |                                                         |                 |                             | _                      |
| Introduzca F<br>Mostrando resu | Filtro (escriba para iniciar la búsqueda) 👻<br>Itado 1 - 3 de 3 Visualizar: 50 💌 |           |           | v1.80                             | Note                                         | me L Parlimettor D Detailes de las Nota The Supplier la Kindly invited to complete a Within the section's is available for each it | te section/s of the Commercial envelope by filing th<br>on the attribute "Item Typology" that allows to speci | e enabled fields.<br>Fy if an Bern is base or optional. |                 |                             |                        |
|                                | Тіро                                                                             | Código    | Nor       | v1                                | t sez prezzo - Secoló                        | n Precio                                                                                                    |                                                                                                    |                                                         |                 |                             | -                      |
| 1                              | Proceso de Compra                                                                | ppr_11487 | lotto 2   |                                   | Código                                       | Descripción Breve                                                                                                    | Unidad de Medida                                                                                              | Cartidad                                                | Precio Uniterio |                             | Precio                 |
| 2                              | Proceso de Compra                                                                | ppr_11486 | lotto 1   | 121                               | 30/0                                         | • prezzo?<br>06/2023 12:00                                                                                                    | UN_Unit                                                                                                    | 1.000                                                   |                 |                             | °                      |
| 3                              | Proceso de Compra Administrativo                                                 | ppr_11485 | PPR ammin | Proceso     Detales Proce         | de Compra: ppr.                              |                                                                                                    | i dha keissa tit                                                                                              |                                                         |                 | ··· TET Defre Repuest       | intensión de responder |
|                                |                                                                                  |           |           | Dirtobos<br>-> <br>Piesp<br>Moriv | Archivos adjuntos (0<br>onder como empri     | Mi Repuete Ukarros Ascolado:                                                                                                    | visar Clasificación del Proceso de Compra.                                                                    |                                                         |                 |                             | ĺ                      |
|                                |                                                                                  |           |           | * 1 B                             | guesta Económica H<br>4. Prezza - Secolde Pr | ana 1. Parlametros IV<br>esca                                                                                                    |                                                                                                    |                                                         |                 |                             |                        |
|                                |                                                                                  |           |           | 111                               | Código                                       | Descripción Breve<br>Test                                                                                                    | Unidad de Medide                                                                                              | Carridad                                                | Precio Unitario | Precio I                    | Codice Item            |

enel

Cómo enviar la respuesta a la PPR (Procurement Process)

#### Después de introducir toda la información necesaria, haga clic en "Enviar respuesta"

| oceso de Compra: ppr_7619 - TSS                | En Curso                                                                       |                                               | Descargar Cuestionario En Formato Excel | Enviar Respu |
|------------------------------------------------|--------------------------------------------------------------------------------|-----------------------------------------------|-----------------------------------------|--------------|
| les Proceso De Compra Mensajes (No Leídos      | ; 0)                                                                           |                                               |                                         |              |
| es Archivos Adjuntos (0) Mi Respues            | ta Usuarios Asociados                                                          |                                               |                                         |              |
| 3 Su respuesta no ha sido enviada aún. Para ha | acerlo visible al comprador debe hacer clic en 'Env                            | viar Respuesta                                |                                         |              |
| ✓ Resumen Mis Respuestas                       |                                                                                |                                               |                                         |              |
| SOBRE                                          | PARÁMETROS DE INFORMACIÓN                                                      |                                               |                                         |              |
| 1. Respuesta de Cualificación                  | Todos los Parámetros Contestados<br>No se han encontrado Anexos<br>Adicionales |                                               |                                         |              |
| 2. Respuesta Técnica                           | Todos los Parámetros Contestados<br>No se han encontrado Anexos<br>Adicionales |                                               |                                         |              |
| 3. Respuesta Económica                         | Todos los Artículos señalados<br>Completados<br>No hay Anexos adicionales      | Precio Total (excluidas secciones facultativa | 25)                                     | 30.000       |

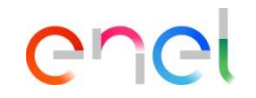

Cómo enviar la respuesta a la PPR (Procurement Process)

1 El estado de su respuesta cambiará a «Publicado» y dentro del PPR habrá evidencia de la fecha y hora de envío

| ← Proceso de Compra: ppr_7619 - TSS                                  | En Curso                                                                                            |                                                                                   |          | Revoca Respuesta           | Descargar Cuestionario E | n Formato Exc | cel      |
|----------------------------------------------------------------------|----------------------------------------------------------------------------------------------------|-----------------------------------------------------------------------------------|----------|----------------------------|--------------------------|---------------|----------|
| Detailes Proceso De Compra Mensajes (No Leído                        | os 0)                                                                                               |                                                                                   |          |                            |                          |               |          |
| Detalles Archivos Adjuntos (0) Mi Respue                             | esta Usuarios Asociados                                                                             |                                                                                   |          |                            |                          |               |          |
| ∽ Detalles (←                                                        | ∽ Resumen Mis Respuestas                                                                            |                                                                                   |          |                            |                          |               | <b>^</b> |
| Proyecto<br>prj_93378 - Beauty Contest                               | SOBRE                                                                                               | PARÁMETROS DE INFORMACIÓN                                                         |          |                            |                          |               | L        |
| Fecha Clausura<br>23/03/2022 12:00:00<br>Última respuesta enviada en | 1. Respuesta de Cualificación                                                                       | ón Todos los Parámetros Contestados<br>No se han encontrado Anexos<br>Adicionales |          |                            |                          |               | 1        |
| 15/03/2022 10:36:45                                                  | 2. Respuesta Técnica Todos los Parámetros Contestados<br>No se han encontrado Anexos<br>Adicionales |                                                                                   |          |                            |                          |               |          |
|                                                                      | 3. Respuesta Económica                                                                              | Todos los Artículos señalados<br>Completados<br>No hay Anexos adicionales         | Precio 1 | lotal (excluidas secciones | ı facultativas)          | 30.000        |          |
|                                                                      | Moneda: EUR - Euro                                                                                  |                                                                                   |          |                            |                          |               |          |

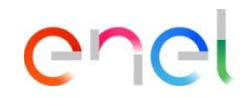

Cómo modificar la respuesta a la PPR (Procurement Process)

1 Estando la PPR en el estado "en curso", el proveedor podrá modificar su respuesta una vez ya enviada.

| ← Proceso de Compra: ppr_7619 - TSS              | En Curso                             | <br>Revoca Respuesta | Descargar Cuestionario En Formato Excel |
|--------------------------------------------------|--------------------------------------|----------------------|-----------------------------------------|
| Detalles Proceso De Compra Mensajes (No Leídos 0 | 1                                    |                      |                                         |
| Detalles Archivos Adjuntos (0) Mi Respuesta      | Usuarios Asociados                   |                      |                                         |
|                                                  |                                      |                      | 1                                       |
| 1. RESPUESTA DE CUALIFICACIÓN (PARAMETROS: )     | 1)                                   |                      | /                                       |
| 1.1 ADMINISTRATIVE - SECCIÓN DI                  | E PARÁMETRO                          |                      |                                         |
| PARÁMETRO                                        | DESCRIPCIÓN BREVE                    | RESPUES              | STA                                     |
| 1.1.1 ISO9001                                    | * Please select                      | Sí                   |                                         |
|                                                  |                                      |                      |                                         |
| 1.2 ÁREA DE ANEXOS ADICIONALES                   |                                      |                      |                                         |
| 1 Ningún Anexo                                   |                                      |                      |                                         |
| 2. RESPUESTA TÉCNICA (PARÁMETROS: 5)             |                                      |                      | 1                                       |
| 2.1 POSESIÓN DE ESPECIFICAS CE                   | RTIFICACIONES - SECCIÓN DE PARÁMETRO |                      |                                         |

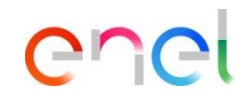

Cómo revocar la respuesta a la PPR (Procurement Process)

1 Mientras la PPR esté en ejecución (estado "En Curso"), siempre será posible modificar la respuesta y/o retirar la respuesta enviada a través de la opción "Revoca Respuesta"

| ← Proceso de Compra: ppr_7619 - TSS                                  | e En Curso                    |                                                                                |        | Revoca Respuesta           | Descargar Cuestionario | En Formato Excel |
|----------------------------------------------------------------------|-------------------------------|--------------------------------------------------------------------------------|--------|----------------------------|------------------------|------------------|
| Detalles Proceso De Compra Mensajes (No Leí                          | dos 0)                        |                                                                                | 1      |                            |                        |                  |
| Detalles Archivos Adjuntos (0) Mi Respi                              | uesta Usuarios Asociados      |                                                                                |        |                            |                        |                  |
| ∼ Detalles I←                                                        | ✓ Resumen Mis Respuestas      |                                                                                |        |                            |                        | <u>^</u>         |
| Proyecto<br>prj_93378 - Beauty Contest                               | SOBRE                         | PARÁMETROS DE INFORMACIÓN                                                      |        |                            |                        | - 1              |
| Fecha Clausura<br>23/03/2022 12:00:00<br>Última respuesta enviada en | 1. Respuesta de Cualificación | Todos los Parámetros Contestados<br>No se han encontrado Anexos<br>Adicionales |        |                            |                        |                  |
| 15/03/2022 10:36:45                                                  | 2. Respuesta Técnica          | Todos los Parámetros Contestados<br>No se han encontrado Anexos<br>Adicionales |        |                            |                        |                  |
|                                                                      | 3. Respuesta Económica        | Todos los Artículos señalados<br>Completados<br>No hay Anexos adicionales      | Precio | Total (excluidas seccione: | s facultativas)        | 30.000           |
|                                                                      | Moneda: EUR - Euro            |                                                                                |        |                            |                        |                  |

Cómo eliminar la respuesta a la PPR (Procurement Process)

① Una vez revocada la respuesta, se podrá proceder al envío de una nueva respuesta, o a la eliminación de la anterior

|                                                     |                                                           |                                          |   |      | <u>(</u>                              |    |                  |   |
|-----------------------------------------------------|-----------------------------------------------------------|------------------------------------------|---|------|---------------------------------------|----|------------------|---|
| ← Proceso de Compra: ppr_9483 - Lot 1               | En Curso                                                  |                                          |   | TEST | Descargar cuestionario en formato Exc | el | Enviar Respuesta |   |
| Detailes Proceso de Compra                          | ultilote (2) Mensajes (No leídos 0)                       | Eliminar respuesta<br>Informe Imprimible | 4 |      |                                       |    |                  |   |
| Detailles Archivos adjuntos (0) Mi Respuesta        | Usuarios Asociados                                        |                                          |   |      |                                       |    |                  |   |
| → Su respuesta no ha sido enviada aún. Para hacerlo | visible al comprador debe hacer clic en 'Enviar Respuesta |                                          |   |      |                                       |    |                  | • |

Chei

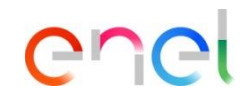

Cómo rechazar una invitación a la PPR tras su aceptación

- En caso de que el proveedor haga clic por error en "Intención de responder" o desee posteriormente rechazar la invitación a la PPR, podrá cancelar su aceptación haciendo clic en los tres puntos [...] y, a continuación, en "eliminar respuesta".
- 2 A continuación hará clic en confirmar
- Intonces podrá declinar de nuevo la invitación.

| ← Proceso de Compra: ppr                                                         | r_9483 - Lot 1                                                              | En Curso                                                                         |                                 |                     |            | TEST Descarga                | r cuestionario en formato Exce         | el Enviar Respuesta    |
|----------------------------------------------------------------------------------|-----------------------------------------------------------------------------|----------------------------------------------------------------------------------|---------------------------------|---------------------|------------|------------------------------|----------------------------------------|------------------------|
| Detalles Proceso de Compra                                                       | AProcesos de Compra M                                                       | ultilote (2) Mensajes (No leídos 0)                                              | 0                               | Eliminar respuesta  |            |                              |                                        |                        |
| Detailes Archivos a<br>→ Su respuesta In<br>¡At<br>No<br>voi                     | formación<br>tención! Estás a p<br>o será posible rec<br>lver a la respuest | punto de eliminar la respuesta.<br>uperar la respuesta ingresada previamen<br>a. | ite. Haga clic en "Aceptar" par | a cancelar la respi | uesta al P | PR o haga clic<br>Volver atr | e en "Cancelar" pa<br>2<br>rás Confirr | ara                    |
| <ul> <li>← Proceso de Compra: ppi</li> <li>Detalles Proceso de Compra</li> </ul> | r_9483 - Lot 1<br>AProcesos de Compra M                                     | En Curso ultilote (2) Mensajes (No leídos 0)                                     |                                 |                     |            | ••• TEST                     | Declinar Respuesta                     | Intención de responder |
| Detalles Archivos adjuntos (                                                     | (0) Mi Respuesta                                                            | Usuarios Asociados                                                               |                                 |                     |            |                              |                                        |                        |
| → <br>Responder como emp                                                         | oresa individual o agrupa                                                   | ación de empresas: Revisar Clasificación del Proceso d                           | le Compra.                      |                     |            |                              |                                        | •                      |

Cómo presentar una oferta excluyendo las preguntas "Sin respuesta"

| Proceso de Compra: ppr_11974 - prova buste "escludi non risposte" |                                     |                                                  |                         |                 | En Curso |                  |             | Guardar y Continuar     | Volver atrás  | Guardar y Vo | olver Atrá |   |
|-------------------------------------------------------------------|-------------------------------------|--------------------------------------------------|-------------------------|-----------------|----------|------------------|-------------|-------------------------|---------------|--------------|------------|---|
| $\rightarrow$                                                     |                                     |                                                  |                         |                 |          |                  |             | Validar Respuesta       |               |              | Actualiza  | c |
|                                                                   | Mone                                | eda: EUR - Euro                                  |                         |                 |          |                  | Precio Tota | (excluidas secciones fa | icultativas)  |              | 100        | Î |
|                                                                   | 2. Respi                            | 2. Respuesta Económica (Items: 3, Parámetros: 6) |                         |                 |          |                  |             |                         |               |              |            | ľ |
|                                                                   | 2.1 sezione prezzo - Sección Precio |                                                  |                         |                 |          |                  |             |                         |               |              |            |   |
|                                                                   |                                     |                                                  | Código                  | Descripción E   | Breve    | Unidad de Medida | Cantidad    | Pr                      | ecio Unitario |              | Precio     |   |
|                                                                   | ×                                   | 2.1.1                                            |                         | * definire il p | prezzo   | UN_Unit          | 10          | 10                      |               |              | 100        |   |
|                                                                   | $\checkmark$                        | 2.1.2                                            | Item non obbligatorio 1 | definire il pre | zzo      | UN_Unit          | 10          |                         |               |              | 0          |   |
|                                                                   | $\checkmark$                        | 2.1.3                                            | Item non obbligatorio 2 | definire il pre | zzo      | UN_Unit          | 10          |                         |               |              | 0          |   |
| Total Sección                                                     |                                     |                                                  |                         |                 |          |                  |             |                         |               |              | 100        | 9 |

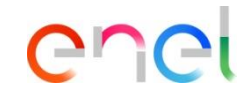

El proveedor tiene la opción de presentar una oferta respondiendo únicamente a las preguntas obligatorias (marcadas con \*).
 Para ello, deberá anular la selección de los campos obligatorios, que podrá realizarse manualmente o pulsando el botón "Excluir sin respuesta".